## **Hospitality Employment Verification Form Guide**

## Student Steps

- 1. Open my.fiu.edu
- 2. Navigate through the Student Tools to Student E-Forms
- 3. Select School of Hospitality and Tourism Management and select the 'Hospitality Employment Verification Form'

| Environment: PSSASTG refreshed on 31-OCT-22 Hide |       |                                                                                                    |   |   |   |
|--------------------------------------------------|-------|----------------------------------------------------------------------------------------------------|---|---|---|
| Student Tools                                    |       | Student Electronic Forms                                                                                                    | â | ~ | ≡ |
| College Of Medicine                              | 3     | Forms                                                                                                    |   |   |   |
| Student Financials                               | 2     | Hospitality Employment Verification Form                                                                                                    |   |   |   |
| College of Business                              | 2     |                                                                                                    |   |   |   |
| Veterans and Military Affairs                    | 1     |                                                                                                    |   |   |   |
| School of Hospitality and To                     | ur 1. |                                                                                                    |   |   |   |
| Office of Scholarships                           | 2     |                                                                                                    |   |   |   |
| Student Records                                  | 1     | n de la constante de la constante de |   |   |   |
|                                                  |       |                                                                                                    |   |   |   |
|                                                  |       |                                                                                                    |   |   |   |
|                                                  |       |                                                                                                    |   |   |   |
|                                                  |       |                                                                                                    |   |   |   |
|                                                  |       |                                                                                                    |   |   |   |
|                                                  |       |                                                                                                    |   |   |   |
|                                                  |       |                                                                                                    |   |   |   |

4. Opening brings you to the Student Submission page for the Employment Verification Form

| FLORIDA<br>INTERNATIONAL<br>UNIVERSITY |                                                                                                    |                                                                                                    |                                                                                                    |                                                                                                    | Chaplin School of Hospitality & Tourism Management |
|----------------------------------------|----------------------------------------------------------------------------------------------------|----------------------------------------------------------------------------------------------------|----------------------------------------------------------------------------------------------------|----------------------------------------------------------------------------------------------------|----------------------------------------------------|
|                                        | E                                                                                                    | mployment V                                                                                                    | erification F                                                                                                    | orm                                                                                                    |                                                    |
|                                        | FIU's Chapite School of Hospital<br>hospitality industry related work e<br>Please note the following:<br>• Students who have complete<br>an official company letterine<br>• Students may also submit e<br>and contact information in ti | ty 8. Tourism Management progr<br>parience, before Errolling for Inter<br>d their hours outside the United St<br>d with the supervisori name and<br>enployment verification documents<br>re event that they are unable to he | am requires all students to -<br>mpho.<br>tates, must have their hours do<br>contact information, company i<br>stion via a company letterhea<br>ve the employment verification | document and fuifil a minimum of 50<br>sourcented by their previous employer vi<br>logo and attach a business card.<br>d with company logo, supervisor's neme<br>form signed. |                                                    |
|                                        | Name:                                                                                                    | Panther ID:                                                                                                    | Major                                                                                                    | Sub-Plan:                                                                                                    |                                                    |
|                                        | Yanes, Jesse                                                                                                    | 3986599                                                                                                    | Computer Science - BA                                                                                                    | N/A                                                                                                    |                                                    |
|                                        | Title:                                                                                                    |                                                                                                    | Company Name:                                                                                                    |                                                                                                    |                                                    |
|                                        | Company's Phone Number:                                                                                                    | Company's Address:                                                                                                    |                                                                                                    |                                                                                                    |                                                    |
|                                        |                                                                                                    | (Address)                                                                                                    | (City) (S                                                                                                    | ate/Country) (Zip)                                                                                                    |                                                    |
|                                        | Job Type: Job Classif                                                                                                    | ication: Total Hours Worked:                                                                                                    | Pay Type: Pay                                                                                                    | Rate: Paid Rate:                                                                                                    |                                                    |
|                                        | Select a Type 👻 Select a                                                                                                    | bpe. v                                                                                                    | Select a Type 👻 Se                                                                                                    | fect a Rate 💙 \$0.00                                                                                                    |                                                    |
|                                        | Employment Start Date:                                                                                                    | Employment End Date:                                                                                                    |                                                                                                    |                                                                                                    |                                                    |
|                                        | mm/dd/yyyy                                                                                                    | mm/dd/yyyy                                                                                                    | Check this box if you                                                                                                    | a are currently Employed.                                                                                                    |                                                    |
|                                        |                                                                                                    |                                                                                                    |                                                                                                    |                                                                                                    |                                                    |
|                                        | Supervisor's Verifying Information                                                                                                    |                                                                                                    |                                                                                                    |                                                                                                    |                                                    |
|                                        | By checking this b<br>Letter from Compa                                                                                                    | ox, I attest that My Supervisor is<br>iny)                                                                                                    | unavailable for Verification.                                                                                                    | (Attach Pay Stubs or Verification                                                                                                    |                                                    |
|                                        | Supervisor Name:                                                                                                    |                                                                                                    | Supervisor Title:                                                                                                    |                                                                                                    |                                                    |
|                                        |                                                                                                    |                                                                                                    |                                                                                                    |                                                                                                    |                                                    |
|                                        | Supervisor Email:                                                                                                    | addrare                                                                                                    | Supervisor Phone Number:                                                                                                    |                                                                                                    |                                                    |
|                                        | Presse erver al appropriate email                                                                                                    | ewets                                                                                                    |                                                                                                    |                                                                                                    |                                                    |
|                                        |                                                                                                    | Submit Atta                                                                                                    | schments Print                                                                                                    |                                                                                                    | (7)                                                |
|                                        |                                                                                                    |                                                                                                    |                                                                                                    |                                                                                                    |                                                    |

5. Complete the top Section of the Form with your employment information.

| E                                                                                                    | mployment V                                                                                                    | erification                                                                                                  | <b>For</b>                                                | m                                                      |                                                                     |  |  |
|----------------------------------------------------------------------------------------------------|----------------------------------------------------------------------------------------------------|----------------------------------------------------------------------------------------------------|-----------------------------------------------------------|--------------------------------------------------------|---------------------------------------------------------------------|--|--|
| FIU's Chaplin School of Hospitalit<br>hospitality industry related work ex                                                                                | ty & Tourism Management progr<br>(perience, before Enrolling for Inter                                                                              | am requires all student:<br>nship.                                                                           | s to docum                                                | ent and ful                                            | fill a minimum of 500                                               |  |  |
| Please note the following:                                                                                                    |                                                                                                    |                                                                                                    |                                                           |                                                        |                                                                     |  |  |
| <ul> <li>Students who have completer<br/>an official company letterhear</li> <li>Students may also submit er<br/>and contact information in th</li> </ul> | d their hours outside the United St<br>d with the supervisors' name and c<br>mployment verification documenta<br>e event that they are unable to ha | ates, must have their hor<br>ontact information, comp<br>tion via a company lett<br>ve the employment verifi | urs documer<br>pany logo ar<br>erhead with<br>cation form | nted by thei<br>nd attach a l<br>company li<br>signed. | r previous employer via<br>business card.<br>ogo, supervisor's name |  |  |
| Name:                                                                                                    | Panther ID:                                                                                                    | Major:                                                                                                    |                                                           | Sub-Plan:                                              |                                                                     |  |  |
| Yanes, Jesse                                                                                                    | 3986599                                                                                                    | Computer Science - BA N/A                                                                                    |                                                           |                                                        |                                                                     |  |  |
| Title:                                                                                                    |                                                                                                    | Company Name:                                                                                                |                                                           |                                                        |                                                                     |  |  |
| Company's Phone Number:                                                                                                    | Company's Address:                                                                                                    |                                                                                                    |                                                           |                                                        |                                                                     |  |  |
|                                                                                                    | (Address)                                                                                                    | (City)                                                                                                    | (State/Country)                                           |                                                        | (Zip)                                                               |  |  |
| Job Type: Job Classifi                                                                                                    | cation: Total Hours Worked:                                                                                                    | Pay Type:                                                                                                    | Pay Rate:                                                 |                                                        | Paid Rate:                                                          |  |  |
| Select a Type 👻 Select a T                                                                                                    | Гуре 🗸                                                                                                    | Select a Type 🗸                                                                                              | Select a R                                                | late 🗸                                                 | \$0.00                                                              |  |  |
| Employment Start Date:                                                                                                    | Employment End Date:                                                                                                    |                                                                                                    |                                                           |                                                        |                                                                     |  |  |
| mm/dd/yyyy                                                                                                    | mm/dd/yyyy                                                                                                    | Check this box                                                                                               | if you are c                                              | urrently Em                                            | nployed.                                                            |  |  |
|                                                                                                    |                                                                                                    |                                                                                                    |                                                           |                                                        |                                                                     |  |  |

- 6. Employment Start/End Date cannot be any earlier than your official start date as a student at FIU. If currently employed, mark checkbox.
- 7. Once these fields are filled in with the correct information, enter your supervisor's information into the form. Please note your supervisor will need to provide a business card. If your supervisor is not available or is no longer employed with the organization, please mark checkbox and upload supporting documentation to verify employment (ex. paystub, offer letter etc.).

| Supervisor's Verifying Informaion                                                                                    |                          |  |  |  |
|----------------------------------------------------------------------------------------------------|--------------------------|--|--|--|
| By checking this box, I attest that My Supervisor is unavailable for Verification. (Attach Pay Stubs or Verification |                          |  |  |  |
| Supervisor Name:                                                                                                    | Supervisor Title:        |  |  |  |
| Supervisor Email:                                                                                                    | Supervisor Phone Number: |  |  |  |
| Please enter an appropriate email address                                                                            |                          |  |  |  |

8. Once completed, hit submit. The form will either go to your supervisor for approval or to the student services team if you have decided to upload supporting documentation instead.

Notes:

- If you intend to have your supervisor verify, please let them know ahead of time they will be receiving this information via email.
- If you have questions regarding this form, instructions, the process, etc. please contact your academic advisor.